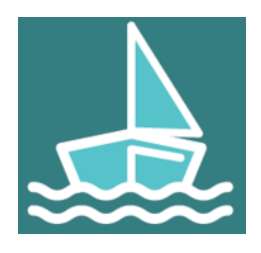

# Guide utilisateurs Portail pro

Guide utilisateurs Démarches-plaisance à destination des distributeurs

 Version :
 1.0.3

 Date :
 Octobre 2019

Auteur(s): DGITM/DAM/SI/SI3

# Table des matières

| 1. Chapitre 1 Généralités                        |    |
|--------------------------------------------------|----|
| 2. Chapitre 2 Mes demandes                       | 9  |
| 2.1. 2.1 Immatriculations provisoires            | 9  |
| 2.1.1. 2.1.1 Immatriculations provisoires CE     | 10 |
| 2.1.2. 2.1.2 Immatriculations provisoires non CE | 21 |
| 2.2. Acquisitions d'occasion                     | 22 |
| 3. Chapitre 3 Plaisancier                        | 25 |
| 4. Chapitre 4 Mes données                        | 30 |

# 1. Chapitre 1 Généralités

L'application Demarches-plaisance (espace professionnel) remplace IMPALA. Demarches-plaisance (espace professionnel) vise à améliorer la qualité des données par les champs proposés à l'écran (respect de la DEC), la saisie d'une personne liée au navire unique, etc mais aussi à ouvrir l'application de manière sécurisée (accès cerbérisé) aux professionnels et plaisanciers.

L'objectif est d'offrir un outil plus performant et ergonomique aux utilisateurs.

L'URL de connexion est demarches-plaisance.gouv.fr

#### Mot de passe CERBERE

Si vous disposiez d'un agrément dans IMPALA et que vous avez actualisé votre compte auprès de votre service, votre habilitation a été automatiquement reprise par les services informatiques.

Dans ce cas, l'adresse mail fournie vous sert d'identifiant de connexion.

A la première connexion (ou si vous avez oublié votre mot de passe), cliquer sur le bouton " Mot de

#### passe inconnu "

| Image: State of a part of the state of the state of the stat |                                                                           |
|----------------------------------------------------------------------------------------------------|---------------------------------------------------------------------------|
| # Cerbère                                                                                                    | 🕀 Connexion 🔺 Mon compte 🂥 🛌 📘 🌒 Aide 🕹 Accessibilité                     |
| Authentification<br>Connexion                                                                                                    |                                                                           |
| Votre identifiant Cerbère et votre mot de passe<br>Identifiant<br>Mot de passe<br>Commeson<br>Mot de passe incomnu ?<br>Créer un compte Cerbère                                                                                                    | S'identifier avec<br>FranceConnect<br>Réservé aux comptes de particuliers |

cerbere mot de passe inconnu

Le portail d'authentification cerbère vous demande

- votre adresse mail
- un captcha, c'est un code pour vérifier que vous n'êtes pas un robot malveillant

| Image: France         Ministère de la Transition           Leur faiter France         Ecologiau et Solidaire           Image: France         Entre et des Relations           Remainer France         Ecologiau et des Relations           Brindlage         Editor France                           |                                                 | 1        |
|----------------------------------------------------------------------------------------------------|-------------------------------------------------|----------|
| # Cerbère                                                                                                    | ৰু)Connexion 🔺 Mon compte 💥 🏧 📑 🕤 Aide & Acces: | sibilité |
| Authentification<br>Mot de passe inconnu<br>Salsissez votre adresse mail pour réinitaliser votre mot de passe ou débloquer votre compte (agents internes).<br>pierre benoit dsi@gmail.com<br>Veuillez reproduire le code de sécurité présenté.<br>e * n d v w p emdvwp C Changer<br>SAnnuler Vuilder |                                                 |          |

cerbere mot de passe inconnu 2

En cliquant sur le bouton "**valider**", un mail vous est adressé pour poursuivre le procédure. Attention : il faut valider le mail dans les 2h suivant votre demande (pensez à vérifier vos spams).

| [Cerbère] Demande de déblocage de votre compte Boite de réception ×                                                                                                    |          |
|----------------------------------------------------------------------------------------------------|----------|
| Portail d'authentification Cerbère <ne-repondez-pas@developpement-durable.gouv.fr><br/>À moi 👻</ne-repondez-pas@developpement-durable.gouv.fr>                                                                                                    | y a 0 mi |
| Bonjour,                                                                                                    |          |
| Vous avez demandé le déblocage de votre compte Cerbère. Afin de confirmer cette demande, veuillez cliquer sur le lien ci-dessous ou le coller dans la barre d'adresse de votre navigateur<br>https://authentification.din.developpement-durable.gouv.tr/authSAML/mdp/deblocage/confirmation.do?artifact=8CCA2569CC53CABB0953EC421BDFED3CA8A1EC8C |          |
| Attention, votre demande sera ignorée si vous ne la confirmez pas dans 2 heure(s).                                                                                                    |          |
| Si vous n'êtes pas à l'origine de cette demande, veuillez simplement ignorer ce message.                                                                                                    |          |
| Cordialement,<br>Cerbère : le portail d'authentification des ministères de la Transition Écologique et Solidaire et de la Cohésion des Territoires.                                                                                                    |          |
| Ce message vous a été envoyé automatiquement. Nous vous remercions de ne pas y répondre.                                                                                                    |          |
|                                                                                                    |          |
| ← Répondre   Transférer                                                                                                    |          |
| cerbere déblocage compte                                                                                                    |          |

En cliquant sur le lien, l'écran suivant s'affiche. Vous n'avez plus qu'à renseigner un mot de passe

| America Andrewski for a for a | il d'authentification Cerbère                                                      |           | 0,0          | BO POAR |     | -          | 111          |
|----------------------------------------------------------------------------------------------------|------------------------------------------------------------------------------------|-----------|--------------|---------|-----|------------|--------------|
| 🕷 Cerbère                                                                                                    |                                                                                    | Connexion | 📥 Mon compte | ₩ =     | ••• | 🥄 Aide 🔥 A | ccessibilité |
| Authentification                                                                                                    |                                                                                    |           |              |         |     |            |              |
| Mot de passe<br>vote mot de passe doit respecter le<br>6 caractéres minimum,<br>e au mois rimuscuét, em<br>différent de vos 3 précédent                                                                                                    | ss règles suivantes<br>juscule, 1 chiffe et 1 caractère spécial;<br>mots de passe. |           |              |         |     |            |              |
| Adresse mail                                                                                                    | pierre.benoit.dsi@gmail.com                                                        |           |              |         |     |            |              |
| Nouveau Mot de Passe                                                                                                    | •••••                                                                              |           |              |         |     |            |              |
| Confirmer Mot de passe                                                                                                    | •••••                                                                              |           |              |         |     |            |              |
| S Annuler B Valider                                                                                                    |                                                                                    |           |              |         |     |            |              |

cerbere modif mot de passe

Un mail vous est adressé pour confirmer le changement/création de mot de passe

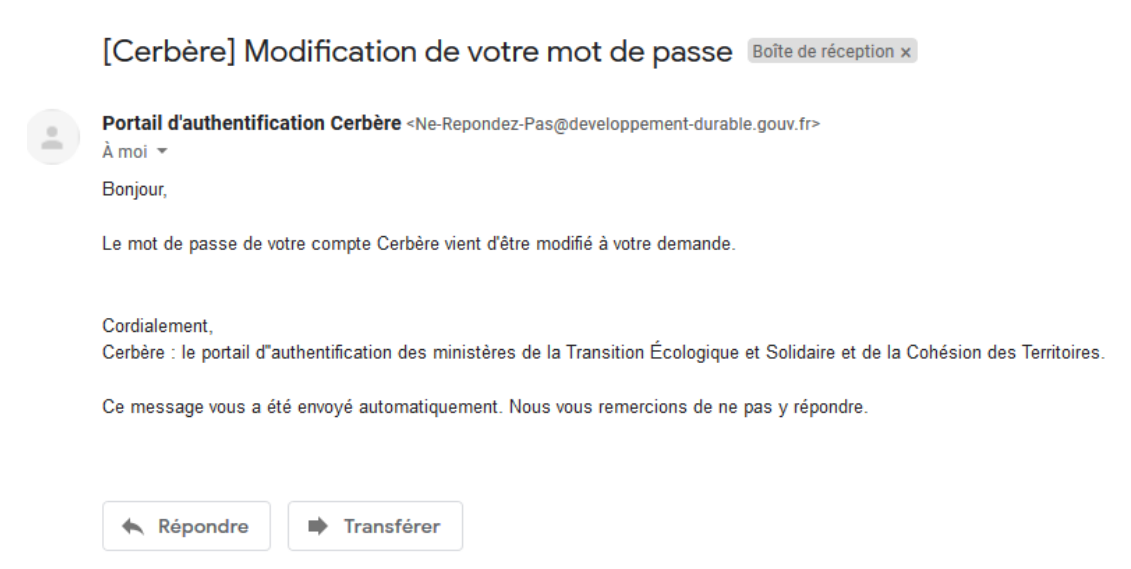

mail confirmation mot de passe

#### Création d'un compte sur le Portail demarches-plaisance.gouv.fr

Une fois sur l'écran d'accueil du site demarches-plaisance.gouv.fr, cliquer sur le bouton "**Je n'ai pas de compte**"

| MARCHES-PLAISANCE.GOUV.FR                                                                                                    |                                                                                                    |      |
|----------------------------------------------------------------------------------------------------|----------------------------------------------------------------------------------------------------|------|
| ESPACE PROFESSIONNEL                                                                                                    |                                                                                                    | AIDE |
| Accueil espace professionnel                                                                                                    |                                                                                                    |      |
| Un accès pour quoi faire?<br>Professionel distributeur de navire de plaisance de série, de véhicules nautiques à moteur VNM et de Kayaks), vous<br>pourez:<br>- immatincial et es kayas et des canos de mer neute<br>- immatincial et es kayas et des canos de mer neute<br>- Déclarer vos acquisitions de navires en cas de reptise lors de la vente d'un navire neut.<br>Une fois authentifié, vous gérez vos demandes, éditer une carte provisoire directement utilisable par le plaisancier pendant une<br>durée d'un mois.                                                                                                    | Accéder à mon espace<br>L'accès à votre espace nécessite de disposer d'un<br>compte Cerbère.<br>J'ai déjà un compte<br>>> MAUTHENTIFIER <<<br>Je n'ai pas de compte<br>>> Center MON COMPTE << |      |
| Rappel         Sont soumis à la procédure de francisation (enregistrement aux douanes):         • les navires de plus de 7 mètres         • les navires disposant d'un moleur d'une puissance administrative supérieur ou égale à 22 CV fiscaux (puissance drevinor 210220 CV) mêtre pour les navires dont la longueur est inférieure à 7 mètres         • des véhicules naviteus à moteur (scooters des mers, moto des mers, Jet-Sko) d'une puissance égale ou supérieure à 90 kW.         Attention, vous devez loujours entrer en contact avec les Douanes pour les navires francisés.         • Coordonnées des sencies des Douanes         • Voir l'article sur la trancisation des navires |                                                                                                    |      |

demarche plaisance

#### Renseignez les informations demandées à l'écran

| PORTAL<br>PLAISANCIER | PORTAIL PROFESSIONNEL                                                                                                    |                                         |                                                                                    |
|-----------------------|----------------------------------------------------------------------------------------------------|-----------------------------------------|------------------------------------------------------------------------------------|
| Accueil               |                                                                                                    |                                         |                                                                                    |
|                       | Demande de création d'un compte profess                                                                                     | ionnel                                  |                                                                                    |
|                       | PP                                                                                                    |                                         |                                                                                    |
|                       | Formulaire de demande<br>Veuillez renseigner les informations concernant votre soc<br>instructeurs dans un délai de 3 jours | ciété et déposer les pièces justificati | ves associées. Toutes les informations transmises seront traitées par les services |
|                       | Raison sociale *                                                                                                    |                                         | SIRET/SIREN *                                                                      |
|                       | LE VENDEUR DE BATEAUX                                                                                                    | 7                                       | 12345678912345                                                                     |
|                       | Nom du responsable *                                                                                                    |                                         | Service instructeur*                                                               |
|                       |                                                                                                    |                                         | DML D'ILLE-ET-VILAINE *                                                            |
|                       | Adresse                                                                                                    | _                                       |                                                                                    |
|                       | Voie *                                                                                                    |                                         | Code postal *                                                                      |
|                       | 27 QUAI DE SOLIDOR                                                                                                    |                                         | 35400                                                                              |
|                       | Complément adresse                                                                                                    | _                                       | Ville*                                                                             |
|                       |                                                                                                    |                                         | SAINT-MALO                                                                         |
|                       | Pays *                                                                                                    |                                         |                                                                                    |
|                       | FR - FRANCE                                                                                                    | ·                                       |                                                                                    |
|                       | Coordonnées                                                                                                    |                                         |                                                                                    |
|                       | Fax                                                                                                    | _                                       | Mél*                                                                               |
|                       |                                                                                                    |                                         | pierre.benoit.dsi@gmail.com                                                        |
|                       | Téléphone fixe                                                                                                    | _                                       | Confirmation mél *                                                                 |
|                       |                                                                                                    |                                         | pierre.benoit.dsi@gmail.com                                                        |
|                       | Téléphone mobile                                                                                                    | _                                       |                                                                                    |
|                       |                                                                                                    |                                         |                                                                                    |
|                       | Diàcos instificativos*                                                                                                    |                                         |                                                                                    |
|                       | portail pl                                                                                                    | ro demande renseig                      | nements                                                                            |

Sans oublier de joindre les pièces justificatives nécessaires au traitement de votre dossier.

| Pièces justificatives*                    |                                                                                                    |               |                    |
|-------------------------------------------|----------------------------------------------------------------------------------------------------|---------------|--------------------|
| Pour être valide, votre demande doit néce | sairement comporter <u>le scan de la pièce d'identité du responsable</u> et <u>le scan d'un extrait KBIS.</u> |               |                    |
| Intitulé                                  | Déposer                                                                                                    |               | Actions            |
|                                           | Parcourir Aucun fichier sélectionné.                                                                          |               | + Ajouter document |
|                                           |                                                                                                    |               |                    |
| Intitulé                                  | Nom document                                                                                                  | Date de dépôt | Actions            |
| carte identité                            | carte_d_identite.pdf                                                                                          | 30/09/2019    | <u>.</u>           |
| k bis                                     | dossier.pdf                                                                                                   | 30/09/2019    | ±×                 |
| Commentaire                               | .i.                                                                                                    |               |                    |
|                                           | Envoyer la demande Annuler                                                                                    |               |                    |

portail pro demande renseignements pj

Cliquer sur le bouton "**envoyer la demande**". Tout sera récapitulé au service qui prendra soin de créer votre compte dans l'application. La sous direction des affaires maritimes à Saint-Malo se chargera de votre habilitation.

Dès ouverture de votre habilitation, la SDSI vous informera par mail. Reportez vous au paragraphe sur le "**mot de passe CERBERE**" pour poursuivre votre navigation sur le site.

# Ecran page accueil PUMA pro

|                                                                | RTAIL PROFESSIONNEL                                                                                                    |
|----------------------------------------------------------------|----------------------------------------------------------------------------------------------------|
| 2                                                              | cueil Mes demandes Plaisancier Mes données                                                                                                    |
| Utilisateur : Pum-Cezembre                                     |                                                                                                    |
| Profil : Distributeur<br>Raison sociale : NATHALIE EN<br>VOGUE | Hello Puma Pro                                                                                                    |
| Date : 20/06/2019<br>Heure : 14:47:40                          | Missager de service 31/05/2019 - réglementation plaisance                                                                                         |
| Déconnexion 🖱                                                  | Retrouvez toute la réglementation de plaisance en cliquant sur le lien suivant                                                                    |
| Accuell                                                        | Lien :https://www.ecologique-solidaire.gow.fr/reglementation-des-navires-plaisance-loisirs-et-sports                                              |
|                                                                | 1-1/4 7 1 2 3 4 > M                                                                                                    |
|                                                                | 4 affectuer une demande d'immatriculation provisoire 🔤 Effectuer une déclaration d'aquisition d'un navire d'occasion                              |
|                                                                | 5 erzion v.1.0.1 integratio 6 re générale (HTML, PDE Message à l'éditeur<br>6 Ministère de la Transition écologique et solidaire,<br>Dortun - Dat |

#### Profil connecté

Utilisateur : Pum-Cezembre Profil : Distributeur Raison sociale : NATHALIE EN VOGUE

Date: 20/06/2019 Heure: 14:47:40

Déconnexion 😃

Ce petit encart indique le profil avec lequel vous êtes connecté. Cela permet notamment de vérifier votre identité

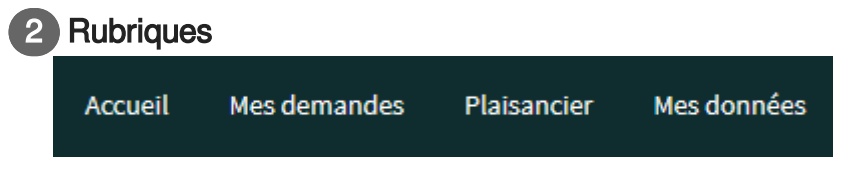

Ces mêmes rubrique contiennent parfois des sous menus.

Deux actions sont possibles pour un distributeur

- 1. Créer des immatriculations et délivrer une carte de circulation provisoires, permettant au client de naviguer durant un mois avant validation par le service gestionnaire
- 2. Effectuer des déclarations d'acquisition. Il s'agit d'une mutation de propriété entre un client et la société de vente (exemple reprise d'un navire contre achat d'un navire neuf)

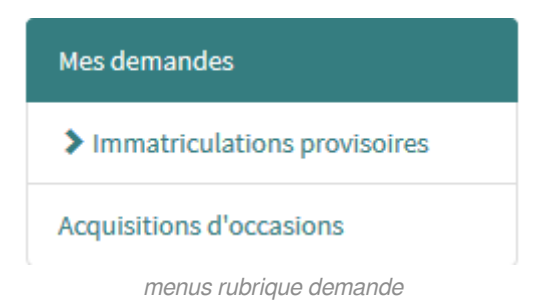

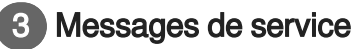

Messages de service

31/05/2019 - réglementation plaisance

Retrouvez toute la réglementation de plaisance en cliquant sur le lien suivant

Lien :https://www.ecologique-solidaire.gouv.fr/reglementation-des-navires-plaisance-loisirs-et-sports

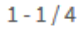

La Direction des Affaires Maritimes et l'assistance informatique à Saint-Malo peuvent communiquer directement avec les professionnels.

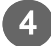

#### Accès aux actions

Effectuer une demande d'immatriculation provisoire

Effectuer une déclaration d'aquisition d'un navire d'occasion

Un accès rapide aux actions principales de l'application

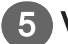

#### Version de l'application

Version v1.0.1 integration

La version de l'application permet de mesurer l'impact d'une évolution

- 1 correspondant ici à la grosse version
- 0 est une petite version
- 5 à chaque corrections d'un lot d'anomalies
- parfois ces numéros sont accompagnés d'une lettre. il s'agit d'un "patch" qui corrige une petite anomalie mais ne change pas la version en cours

Ces numéros permettent aussi de vous retrouver dans la documentation où la version est toujours indiquée.<sup>[http://intra.sim.metier.i2/]</sup>

## 6 Aide générale

Aide générale (HTML, PDF)

A priori vous savez ce que c'est puisque vous avez cliqué dessus !

## Message à l'éditeur

Effectu

Un clic et votre messagerie s'ouvre pour écrire directement à dsi-plaisance@developpementdurable.gouv.fr pour tout problème technique.

Pour les autres types de demandes, merci de contacter votre service de proximité.

#### Les alertes et les erreurs

Les alertes sont symbolisées en orange. Les utilisateurs peuvent passer outre, après vérification et conseils éventuels contenus dans le message, en cochant la case "Gignorer les alertes"

#### Alerte(s)

• Attention, la date de construction et le n° WIN ne semblent pas cohérents.

Ignorer 🗹

alerte portail pro

Les erreurs sont symbolisées en rouge, il est nécessaire de corriger ou compléter les champs concernés.

- Le champ Catégorie de conception est obligatoire
- Le champ Date de construction (MM/AAAA) est obligatoire

erreur portail pro

# 2. Chapitre 2 Mes demandes

La rubrique "**EMes demandes** " permet au distributeur

- de gérer les immatriculations provisoires
- de gérer les demandes d'acquisitions (mutation de propriété en son nom).

#### ★ CONSEIL

Avant de débuter toute demande, nous vous conseillons de rechercher ou de créer un plaisancier.

# 2.1. 2.1 Immatriculations provisoires

#### Introduction

L'immatriculation provisoire permet au plaisancier, client auprès de vous, de naviguer avec un titre provisoire durant 30 jours.

Le distributeur est autorisé à saisir des immatriculations inférieures ou égales à 7m.

Pour accéder au menu, cliquer sur la rubrique "**EMes demandes** " située en haut de l'écran.

|                                                                            | Accueil Mes d     | emandes Plaisanci       | er Mes données     |             |                       |                           |                      |         |
|----------------------------------------------------------------------------|-------------------|-------------------------|--------------------|-------------|-----------------------|---------------------------|----------------------|---------|
| Utilisateur : Pum-                                                         | Mes demandes >    | mmatriculation proviso  | ire                |             |                       |                           |                      |         |
| Cezembre<br>Profil : Distributeur<br>Raison sociale : NATHALIE<br>EN VOGUE | Mes demandes      | ours                    |                    |             |                       |                           |                      |         |
| Date: 24/06/2019<br>Heure: 09:53:17                                        | Aucune demande o  | l'immatriculation en co | JI'S.              |             |                       |                           |                      |         |
| Déconnexion 😃                                                              | Effectuer une dem | ande d'immatriculation  | ı provisoire       |             |                       |                           |                      |         |
| Accueil                                                                    | Mes demandes terr | ninées                  |                    |             |                       |                           |                      |         |
| Mes demandes                                                               | N° demande 🔰      | N° Win                  | N° immatriculation | Réf. client | Service Instructeur   | Etat demande \downarrow 🕇 | Date d'instruction 1 | Actions |
| > Immatriculations                                                         | IP1910036         | FRDAL73310A919          | F89063             |             | DML D'ILLE-ET-VILAINE | ACCEPTÉE                  | 20/06/2019           | ۲       |
| provisoires Acquisitions d'occasions                                       | 1-1/1             |                         |                    |             |                       |                           | 1                    |         |
|                                                                            | Exporter mes dema | ndes                    |                    |             |                       |                           |                      |         |

ecran immat pro

Les demandes sont reçues en direct par votre service instructeur qui peut

- valider
- demander un complément à la demande
- refuser

#### ATTENTION

Un plaisancier ne peut pas être créé à partir de ce menu. Il faut au préalable vous assurer que celuici existe ou le créer à partir de la rubrique " 🗘 **EPlaisancier** [p.25]".

#### Immatriculation provisoire

Pour commencer, cliquer sur le bouton "**Effectuer une demande d'immatriculation provisoire**)". L'écran de demande d'immatriculation provisoire s'ouvre

Choisir le type de navire. Celui-ci permettra d'accéder soit à

- I'immatriculation CE
- l'immatriculation non CE

| Utilisateur : Pum-                                                         | Demande d'immatriculation provisoire                                |
|----------------------------------------------------------------------------|---------------------------------------------------------------------|
| Cezembre<br>Profil : Distributeur<br>Raison sociale : NATHALIE<br>EN VOGUE | Demande d'immatriculation provisoire<br>Informations discriminantes |
| Date : 24/06/2019<br>Heure : 12:03:28                                      | Type de navire *                                                    |
| Déconnexion 😃                                                              | Suivant >>                                                          |
| Accueil                                                                    | KAY - KAYAK<br>MOT - NAVIRE À MOTEUR                                |
| Mes demandes                                                               | VNM - VNM (VÉHICULE NAUTIQUE À<br>MOTEUR)<br>VOI - VOILIER          |
| Immatriculations<br>provisoires                                            |                                                                     |
| Acquisitions d'occasions                                                   |                                                                     |
|                                                                            | choix type navire                                                   |

Le processus principal est décrit dans le point sur l'immatriculation CE. Pour l'immatriculation non CE, la seule différence notable concernant le numéro WIN.

## 2.1.1. 2.1.1 Immatriculations provisoires CE

Si je choisis d'immatriculer un navire à moteur, alors l'écran d'immatriculation CE s'ouvre (cf point précédent)

| Demande d'immatriculation pr | ovisoire    |                       |   |
|------------------------------|-------------|-----------------------|---|
| Demande d'immatriculati      | on provisoi | ire                   |   |
| Informations discriminantes  |             |                       |   |
| Type d                       | e navire *  | MOT - NAVIRE À MOTEUR | * |
| Suivant 🇭                    |             |                       |   |

type navire moteur CE

L'écran "Informations discriminantes" s'ouvre. remplir les champs et cliquer sur le bouton "suivant "

| Demande d'immatriculation provisoire > CE                     | > Etape 1       |       |            |   |        |
|---------------------------------------------------------------|-----------------|-------|------------|---|--------|
| N° WIN *                                                      | FRZEP02330A919  |       |            |   |        |
| Type de navire *                                              | NAVIRE À MOTEUR | ▼     | Longueur * | 6 | mètres |
| Catégorie de conception *<br>Date de construction (MM/AAAA) * | B • Module      | B+C v |            |   |        |
| Retour Suivant 🅨                                              |                 |       |            |   |        |
|                                                               | immat CE éta    | pe 1  |            |   |        |

L'écran "**Demande d'immatriculation CE : 2ème étape**" s'ouvre. Elle comprend la fiche navire habituelle à remplir.

| Demande d'immatriculation provisoire > CE > Etape 2 |                         |                     |                         |  |  |  |
|-----------------------------------------------------|-------------------------|---------------------|-------------------------|--|--|--|
| Demande d'immatriculat                              | ion CE · 2ème étane     |                     |                         |  |  |  |
|                                                     | ion de . zeme cape      |                     |                         |  |  |  |
| Informations demande                                |                         |                     |                         |  |  |  |
| Date de création                                    | 24/06/2019              | Etat                | ······ · · ·            |  |  |  |
| <b>Référence client</b>                             |                         | Service instructeur | DML D'ILLE-ET-VILAINE T |  |  |  |
|                                                     |                         |                     |                         |  |  |  |
| Informations administratives                        |                         |                     |                         |  |  |  |
|                                                     |                         |                     |                         |  |  |  |
| Port d'immatriculation                              |                         |                     |                         |  |  |  |
| Nom du navire *                                     |                         |                     |                         |  |  |  |
| Utilisation *                                       |                         | Assurance *         | ⊖ Qui ® Non             |  |  |  |
|                                                     |                         |                     |                         |  |  |  |
| Informations techniques                             |                         |                     |                         |  |  |  |
| Type de navire                                      | MOT - NAVIRE À MOTEUR * |                     |                         |  |  |  |
| Catégorie de conception                             | B                       | Module              | B+C •                   |  |  |  |
| N° WIN                                              | FRZEP02330A919          |                     |                         |  |  |  |
|                                                     |                         | immat CE étape 2    |                         |  |  |  |

Quelques améliorations cependant...

#### L'enregistrement de la demande

Il faut distinguer enregistrement et validation.

| Observations |                                  |
|--------------|----------------------------------|
| Obse         | rvations                         |
|              |                                  |
|              |                                  |
|              |                                  |
| situés au    | bas de l'écran d'immatriculation |
| Annuler 🗎 E  | registrer 🞯 Valider              |

boutons enregistrer et valider

L'enregistrement correspond à un mode brouillon, vous pouvez modifier la demande, elle n'est pas encore envoyée au service instructeur. La seule donnée obligatoire est le "**nom du navire**". Cette fonctionnalité vous permet par exemple de rentrer un navire avec ses caractéristiques, de prendre le temps de la vérification nécessaire. Lorsque le client se présentera, il n'y aura plus qu'à entrer ses références.

La validation, quant à elle correspond à l'envoi de votre demande au service. Le service dispose sur sa page d'accueil d'un compteur lui indiquant le nombre de demandes à traiter. Votre demande est entièrement dématérialisée, nul besoin de doubler par un appel téléphonique ou un courrier.

#### Partie Informations demande

Dans cette partie, on trouve notamment le choix du "service instructeur".

| Informations demande    |            |                         |                                        |  |
|-------------------------|------------|-------------------------|----------------------------------------|--|
| Date de création        | 25/06/2019 | Etat                    | ······ ··· ··· ··· ··· ··· ··· ··· ··· |  |
| <b>Référence client</b> |            | <br>Service instructeur | DML D'ILLE-ET-VILAINE                  |  |

infos demande avant enregistrement

Par défaut, il s'agit de votre service de référence :

- si vous êtes sur le littoral : le service de proximité
- si vous êtes dans les terres : le service de votre choix

Cette notion est déterminante car c'est ce service qui instruira votre demande.

On trouve aussi la **"référence client**" qui vous permet de retrouver la demande concernée en un coup d' œil dans le tableau des demandes. Ce numéro n'est pas normé ni obligatoire, il s'agit de votre référence propre (exemple vous disposez de votre propre logiciel ou tableur avec des numéros attribués). Mes demandes

| Mes demandes en o                   | ours                     |                           |                       |                     |                         |                                         |                 |
|-------------------------------------|--------------------------|---------------------------|-----------------------|---------------------|-------------------------|-----------------------------------------|-----------------|
| N° demande <b>↓†</b>                | N° Win                   | Réf. client               | Service Instructeur   | Etat demande 👫      | Date de création ↓      | Date de soumission                      | Actions         |
| IP1910063                           | FRZEP02330A919           | bop/123Z*                 | DML D'ILLE-ET-VILAINE | ENREGISTRÉE         | 25/06/2019              |                                         | o 🖶 🖸 🗙         |
| 1-1/1                               |                          |                           |                       |                     |                         | 1                                       |                 |
| Effectuer une dem                   | ande d'immatriculati     | on provisoire             |                       |                     |                         | _                                       |                 |
| Mes demandes term                   | inées                    |                           |                       |                     |                         |                                         |                 |
|                                     |                          |                           |                       |                     |                         |                                         |                 |
| N° demande 👫                        | N° Win                   | N° immatriculat           | ion Réf. client       | Service Instructeur | Etat demande ↓↑         | Date d'instruction                      | F Actions       |
| N° demande <b>l1</b><br>IP1910036   | N° Win<br>FRDAL73310A919 | N° immatriculat<br>F89063 | ion Réf. client       | Service Instructeur | Etat demande \downarrow | Date d'instruction                      | Actions         |
| N° demande 11<br>IP1910036<br>1-1/1 | N° Win<br>FRDAL73310A919 | N° immatriculat<br>F89063 | ion Réf. client       | Service Instructeur | Etat demande 🎝          | Date d'instruction .<br>20/06/2019<br>1 | .₹ Actions<br>⊙ |

référence client mes demandes

L'enregistrement de la demande génère un numéro qui sert de référence pour l'Administration. Vous pouvez communiquer ce numéro en cas de questionnement par exemple.

| Informations of | demande     |            |   |                     |                       |   |
|-----------------|-------------|------------|---|---------------------|-----------------------|---|
| Dated           | le création | 25/06/2019 | i | Etat                | ENREGISTRÉE           | ▼ |
| N               | ° demande   | IP1910063  |   |                     |                       |   |
| Référ           | ence client | 123/b60    |   | Service instructeur | DML D'ILLE-ET-VILAINE | • |
|                 |             |            |   |                     |                       |   |

enregistrement num demande cree

#### Partie Informations administratives

Aucune nouveauté pour cette partie. Notons que le "**port d'immatriculation**" peut être différent du service instructeur.

| Informations administratives |                    |             |           |
|------------------------------|--------------------|-------------|-----------|
| Type d'immatriculation       | CE •               |             |           |
| Port d'immatriculation (     | SM - SAINT MALO v  |             |           |
| Nom du navire *              | LE NAUTILUS        |             |           |
| Utilisation *                | USAGE PERSONNEL  v | Assurance * | ○Oui ®Non |

partie informations administratives

#### Partie informations techniques et moteur

Dans cette partie, la nouveauté est l'adéquation de la DEC et de l'application. Plus d'interprétation possible...

| -                                                 | <u>م</u> | Type de matériaux de<br>construction * | -<br> <br>-                                                                                         | Q,     |
|---------------------------------------------------|----------|----------------------------------------|----------------------------------------------------------------------------------------------------|--------|
| 01 - GONFLABLE<br>03 - RIGIDE<br>02 - SEMI-RIGIDE |          |                                        | 10 - ACIER, ACIER LEGER<br>11 - ALUMINIUM/ALLIAGE LEGER<br>09 - BOIS<br>12 - PLASTIQUE/RESINE ARMEE |        |
| <br>10 - MONOCOQUE<br>11 - MULTICOQUE             | ۸<br>۵   | Type pontage *                         |                                                                                                    | *<br>Q |
|                                                   |          |                                        |                                                                                                    |        |

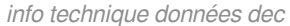

Concernant le moteur : la somme des moteurs installés est calculée dans le champ "**puissance** installée kW"

| Type propulsion pr  | rincipale 09 - MOTEUR   | Ŧ          |                      |                |            |
|---------------------|-------------------------|------------|----------------------|----------------|------------|
| Puissa<br>recommand | nce max 120<br>lée (KW) | Puissa     | nce installée (KW) 5 | 50             |            |
| Moteurs du navire   |                         |            |                      |                |            |
| Numéro              | Energie moteur          | Marque     | Modèle               | Puissance (KW) | Actions    |
| 156156              | ESSENCE                 | AIFO(FIAT) |                      | 50             | <b>© X</b> |
| + Ajouter moteur    |                         |            |                      |                |            |
|                     |                         | nartie     | e moteur             |                |            |

Pour déclarer un moteur, cliquer sur le bouton " ajouter moteur ". L'écran "saisie d'un moteur" s'ouvre.

L'ajout d'un document n'est pas obligatoire sous réserve du choix de votre service instructeur (qui doit contrôler les informations saisies). Il est possible d'en rajouter plusieurs.

| Saisie d'un moteur       |                                                                        |                                                                |                    |
|--------------------------|------------------------------------------------------------------------|----------------------------------------------------------------|--------------------|
| Caractéristiques du mote | eur                                                                    |                                                                |                    |
|                          | Numéro *<br>Energie moteur *<br>Marque *<br>Modète<br>Puissance (KW) * | 564564           01-ESSENCE           330-AKASAKA           70 |                    |
| Documents sur le mot     | teur                                                                   | Déposer                                                        | Actions            |
|                          |                                                                        | Parcourir Aucun fichier sélectionné.                           | + Ajouter document |
| Intitulé                 | Nom d                                                                  | ocument Date de dépôt                                          | Actions            |
| moteur                   | moteur                                                                 | _2.pdf 25/06/2019                                              | Ŧ×                 |
| Annuler Enre             | egistrer                                                               |                                                                |                    |

saisie d'un moteur

#### Une fois enregistré, celui-ci apparaît dans la "liste des moteurs".

| Puissa<br>recommand<br>Moteurs du navire | nce max 120<br>Idée (KW) | Puissa     | ince installée (KW) | 120            |            |
|------------------------------------------|--------------------------|------------|---------------------|----------------|------------|
| Numéro                                   | Energie moteur           | Marque     | Modèle              | Puissance (KW) | Actions    |
| 156156                                   | ESSENCE                  | AIFO(FIAT) |                     | 50             | <b>S</b>   |
| 564564                                   | ESSENCE                  | AKASAKA    |                     | 70             | <b>® ×</b> |
| + Ajouter moteur                         |                          |            |                     |                |            |

liste moteurs

#### Partie documents sur le navire

La DEC est obligatoire. elle permettra au service instructeur de vérifier la conformité des informations saisies.

| Documents sur le navire              |                      |               |                    |
|--------------------------------------|----------------------|---------------|--------------------|
| Intitulé                             | Déposer              |               | Actions            |
| Parcourir Aucun fichier sélectionné. |                      |               | + Ajouter document |
|                                      |                      |               |                    |
| Intitulé                             | Nom document         | Date de dépôt | Actions            |
| la dec                               | la_dec_au_navire.pdf | 25/06/2019    | Ŧ×                 |
|                                      |                      |               |                    |

partie documents sur le navire

Plusieurs documents peuvent être numérisés. Vous pouvez aussi ajouter l'acte de vente, une facture ou autre...

#### Partie personnes liées au navire

Pour cette partie, l'existence d'une personne dans le nouveau référentiel Demarches-plaisance (espace professionnel) ou la création d'une personne est indispensable.

| Personnes liées au navire |                             |                      |                       |                    |
|---------------------------|-----------------------------|----------------------|-----------------------|--------------------|
| Date d'acquisition        |                             |                      |                       |                    |
| Type de lien              | Nom prénom / Raison sociale | Date début           | Part de propriété (%) | Actions            |
| + Ajouter un type de lien |                             |                      |                       |                    |
| Contact à terre           |                             | Coordonnées du conta | oct à terre           |                    |
| Commentaires              |                             |                      |                       |                    |
|                           |                             |                      |                       |                    |
| Documents sur le groupe   |                             |                      |                       |                    |
| Intitulé                  | Déposer                     |                      |                       | Actions            |
|                           | Parcourir Aucun fichier     | sélectionné.         |                       | + Ajouter document |
| Intitulé                  | Nom document                |                      | Date de dépôt         | Actions            |
|                           |                             |                      |                       |                    |

partie personnes liées au navire

L'écran de recherche de personnes issues du nouveau référentiel Demarches-plaisance (espace professionnel) s'ouvre

Le "nom d'usage" ainsi que la "date de naissance" sont obligatoires

La coche verte indique que la personne recherchée est bien inscrite dans le nouveau référentiel Demarches-plaisance (espace professionnel), vous pouvez la sélectionner via le bouton "+".

Si la personne a été créée via IMPALA (ancienne application), aucun résultat n'apparaîtra.

| Sélectionner une personne           |                                                        |                                              |               |                 |
|-------------------------------------|--------------------------------------------------------|----------------------------------------------|---------------|-----------------|
| Critères                            |                                                        |                                              |               |                 |
|                                     | ${oldsymbol{eta}}$ personne physique ${igta}$ autre (p | versonne morale, collectivité, association,) |               |                 |
| Civilité Toutes                     | Ψ                                                      | Nom * MER                                    |               | Valeur exacte * |
| Prénom                              |                                                        |                                              |               |                 |
| Date de naissance 01/01/1980        | î                                                      | Nationalité Toutes                           | Ŧ             |                 |
| Retour Q Rechercher 🗘 Réinitialiser |                                                        |                                              |               |                 |
| Résultats                           |                                                        |                                              |               |                 |
| Nom prénom 🎼                        | Nom de naissance 🏌                                     | Date de naissance 🎼                          | Nationalité 👫 | Actions         |
| L ✓ MME MER EDITH                   | MER                                                    | 01/01/1980                                   | FRANCE        | +               |
|                                     |                                                        |                                              |               |                 |

recherche personne puma

Une fois la personne sélectionnée, il faut indiquer

- son rôle
- sa part de propriété

| Per | sonnes liées au navire                                                                            |                             |               |                       |         |
|-----|---------------------------------------------------------------------------------------------------|-----------------------------|---------------|-----------------------|---------|
|     | Date d'acquisition                                                                                |                             | ì             |                       |         |
| ту  | pe de lien                                                                                        | Nom prénom / Raison sociale | Date début    | Part de propriété (%) | Actions |
| P   | ROPRIÉTAIRE                                                                                       | L ✓ MER EDITH               |               | 100                   | ⊗ ×     |
|     | RÉDIT BAILLEUR / LOUEUR<br>RÉDIT PRENEUR / LOCATAIRE<br>ESTIONNARE<br>ROPRIÉTAIRE<br>Commentaires |                             | Coordonnées d | u contact à terre     | ]       |
|     |                                                                                                   |                             |               |                       |         |

#### role et part de propriété

## 

Dans le cadre d'une copropriété, il y a toujours un gestionnaire. Celui-ci peut être ou pas l'un des propriétaires. C'est lui qui gérera le navire informatiquement.

Si l'un des propriétaires est gestionnaire, il faudra le sélectionner deux fois.

| Personnes liées au navire |                             |                      |                       |            |
|---------------------------|-----------------------------|----------------------|-----------------------|------------|
| Date d'acquisition        | <b>i</b>                    | ]                    |                       |            |
| Type de lien              | Nom prénom / Raison sociale | Date début           | Part de propriété (%) | Actions    |
| PROPRIÉTAIRE              | ▲ ✓ MER EDITH               |                      | 50.0                  | ® ×        |
| PROPRIÉTAIRE              | L ✓ MER JEAN                |                      | 50.0                  | • *        |
| GESTIONNAIRE              | MER JEAN                    |                      |                       | <b>⊗ ×</b> |
|                           | sele                        | ection double gestic | onnaire               |            |

Dans cette même partie, il est possible de rajouter un "**contact à terre**" (facultatif). Cette personne sera privilégiée par les secours en mer en cas de besoin.

| Personnes liées au na | avire             |                                                           |            |                                     |            |
|-----------------------|-------------------|-----------------------------------------------------------|------------|-------------------------------------|------------|
| Da                    | ate d'acquisition | 26/06/2019                                                |            |                                     |            |
| Type de lien          |                   | Nom prénom / Raison sociale                               | Date début | Part de propriété (%)               | Actions    |
| PROPRIÉTAIRE          |                   | ▼ <b>L</b> ✓ MER JEAN                                     | 26/06/2019 | 50.0                                | ® ×        |
| PROPRIÉTAIRE          |                   | ▼ <b>L</b> ✓ MER EDITH                                    | 26/06/2019 | 50.0                                | ® ×        |
| GESTIONNAIRE          |                   | ▼ <b>L</b> ✓ MER JEAN                                     | 26/06/2019 |                                     | @ <b>×</b> |
| + Ajouter un type de  | lien              |                                                           |            |                                     |            |
|                       | Contact à terre   | MYIN                                                      | Coordo     | nnées du contact à terre 0203060508 |            |
|                       | Commentaires      | 4 impasse de la marine<br>35400 <u>saint-malo</u><br>.:ij |            |                                     |            |
| <b>-</b>              |                   | <u>~</u>                                                  |            |                                     |            |

contact à terre

Enfin, un document sur le groupe est obligatoire. Il justifie le lien du navire au propriétaire, le rôle du gestionnaire, etc...

| Documents sur le groupe |                                      |               |                    |
|-------------------------|--------------------------------------|---------------|--------------------|
| Intitulé                | Déposer                              |               | Actions            |
|                         | Percourir Aucun fichier sélectionné. |               | + Ajouter document |
|                         |                                      |               |                    |
| Intitulé                | Nom document                         | Date de dépôt | Actions            |
| document                | dossier.pdf                          | 26/06/2019    | Ŧ×                 |
|                         |                                      |               |                    |

document sur le groupe

#### Partie observations

L'utilisateur peut renseigner le champ "observations" par des éléments divers

| Observations |                      |                  |
|--------------|----------------------|------------------|
|              | Observations         | mes observations |
|              |                      |                  |
|              |                      |                  |
|              |                      | 3                |
| Annuler 💾 E  | nregistrer 🕝 Valider |                  |

Transmission et échange avec le service instructeur

Pour transmettre l'immatriculation, cliquer sur le bouton "valider".

Rappel : le choix du service instructeur est effectué en haut de l'écran (partie "informations demande")

Une boite de dialogue pour confirmer la transmission s'ouvre

| Confirmation de transmission de la demande                                                                                                    | × |
|----------------------------------------------------------------------------------------------------|---|
| Votre demande est prête à être soumise.<br>Vous pouvez visualiser un aperçu de la carte de circulation provisoire qui vous sera proposée<br>suite à la transmission ApercuCCP.pdf<br>Commentaire : |   |
| Vous pouvez insérer un commentaire qui sera associé à la demande.<br>.:i<br>Voulez-vous transmettre la demande au service instructeur ?                                                            |   |
| Transmettre la demande Modifier la demande                                                                                                    |   |

boite de dialogue transmission demande

L' Daperçu de la carte de circulation provisoire *(cf. carte de circulation provisoire - carte de circulation provisoire.pdf)* est accessible. Elle vous permet de procéder aux dernières vérifications en un coup d'œil.

Pour poursuivre, cliquer sur le bouton "Transmettre la demande"

La demande est "en cours d'instruction", il n'est plus possible d'agir dessus

Mes demandes

|                       | _                           |             |                       |                           |                    |                    |             |
|-----------------------|-----------------------------|-------------|-----------------------|---------------------------|--------------------|--------------------|-------------|
| Mes demandes en cours |                             |             |                       |                           |                    |                    |             |
| № demande ‡†          | N° Win                      | Réf. client | Service Instructeur   | Etat demande 👫            | Date de création 🎼 | Date de soumission | Actions     |
| IP1910063             | FRZEP02330A919              | bop/123Z*   | DML D'ILLE-ET-VILAINE | EN COURS<br>D'INSTRUCTION | 26/06/2019         | 26/06/2019         | <b>7</b> °° |
| 1-1/1                 |                             |             |                       |                           |                    | 1                  |             |
| Effectuer une demande | e d'immatriculation proviso | bire        |                       |                           |                    |                    |             |
|                       |                             |             | -1                    |                           |                    |                    |             |

demande en cours d'instruction

Il se peut que le service demande un complément à la demande

Vous devez absolument "modifier" votre demande avant de pouvoir la transmettre à nouveau

| Mes demandes            |                           |             |                       |                    |                    |                    |         |
|-------------------------|---------------------------|-------------|-----------------------|--------------------|--------------------|--------------------|---------|
| Mes demandes en cours   |                           |             |                       |                    |                    |                    |         |
| N° demande 👫            | N° Win                    | Réf. client | Service Instructeur   | Etat demande 🎼     | Date de création 🗍 | Date de soumission | Actions |
| IP1910063               | FRZEP02330A919            | bop/123Z*   | DML D'ILLE-ET-VILAINE | COMPLÉMENT DEMANDÉ | 26/06/2019         | 26/06/2019         | • • 5   |
| 1-1/1                   |                           | _           |                       |                    |                    | 1                  |         |
| Effectuer une demande d | l'immatriculation proviso | ire         |                       |                    |                    |                    |         |

demande à compléter

Pour vous aider, le service instructeur a laissé un commentaire

| Modification d'une demande d'imm | natriculation CE provisoire |     |                         |                                        |     |
|----------------------------------|-----------------------------|-----|-------------------------|----------------------------------------|-----|
| Informations demande             |                             |     |                         |                                        |     |
| Date de création                 | 26/06/2019                  |     | Etat                    | COMPLÉMENT DEMANDÉ                     | •   |
| N° demande                       | IP1910063                   |     |                         |                                        |     |
| Référence client                 | bop/123Z*                   |     | Service instructeur     | DML D'ILLE-ET-VILAINE                  | Ŧ   |
| Commentaire                      |                             |     | Commentaire instructeur | manque attestation sur le gestionnaire |     |
|                                  |                             |     |                         |                                        |     |
|                                  |                             |     |                         |                                        |     |
|                                  |                             | .:: |                         |                                        | .:: |

commentaire service instructeur

Pour transmettre à nouveau, cliquer sur le bouton "**soumettre compléments**" au bas de l'écran. Votre demande passera à nouveau au statut "**en cours d'instruction**"

| nuture     |              |                   | Déposer                              |
|------------|--------------|-------------------|--------------------------------------|
|            |              |                   | Parcourir Aucun fichier sélectionné. |
| ntitulé    |              | Nom document      |                                      |
| document   |              | dossier.pdf       |                                      |
| acte vente |              | acte_de_vente.pdf |                                      |
|            |              |                   |                                      |
| servations |              |                   |                                      |
|            | Observations | mes observations  |                                      |
|            |              |                   |                                      |
|            |              |                   |                                      |
|            |              |                   |                                      |

soumettre compléments

#### Le service instructeur peut

#### • accepter la demande

| les demandes           |                           |             |               |             |                           |             |                |                      |         |         |
|------------------------|---------------------------|-------------|---------------|-------------|---------------------------|-------------|----------------|----------------------|---------|---------|
| Mes demandes en cours  |                           |             |               |             |                           |             |                |                      |         |         |
| N° demande 👫           | N° Win                    | Réf. client | Service Instr | ructeur     | Etat demande 🎝            | Date de cré | ation 17       | Date de soumission   | Actions |         |
| IP1910063              | FRZEP02330A919            | bop/123Z*   | DML D'ILLE-E  | T-VILAINE   | EN COURS<br>D'INSTRUCTION | 26/06/2019  |                | 26/06/2019           | •       |         |
| 1-1/1                  |                           |             |               |             |                           |             |                | 1                    |         |         |
| Effectuer une demande  | d'immatriculation proviso | ire         |               |             |                           |             |                |                      |         |         |
| Mes demandes terminée: | s                         |             |               |             |                           |             |                |                      |         |         |
| N° demande ↓↑          | N° Win                    | N° imma     | triculation   | Réf. client | Service Instructeur       |             | Etat demande 🎼 | Date d'instruction 🎼 |         | Actions |
| IP1910036              | FRDAL73310A919            | F89063      |               |             | DML D'ILLE-ET-VILAINE     |             | ACCEPTÉE       | 20/06/2019           |         | ۲       |
| 1-1/1                  |                           |             |               |             |                           |             |                | 1                    |         |         |
| Exporter mes demandes  |                           |             |               |             |                           |             |                |                      |         |         |

demande acceptée et terminée

• refuser la demande

| Mes demandes                                       |                |                    |             |                       |                |                      |         |  |
|----------------------------------------------------|----------------|--------------------|-------------|-----------------------|----------------|----------------------|---------|--|
| Mes demandes en cours                              |                |                    |             |                       |                |                      |         |  |
| Aucune demande d'Immatriculation en cours.         |                |                    |             |                       |                |                      |         |  |
| Effectuer une demande d'immatriculation provisoire |                |                    |             |                       |                |                      |         |  |
| Mes demandes terminées                             |                |                    |             |                       |                |                      |         |  |
| N° demande ↓↑                                      | N° Win         | N° immatriculation | Réf. client | Service Instructeur   | Etat demande 🗍 | Date d'instruction 🖡 | Actions |  |
| IP1910063                                          | FRZEP02330A919 | F89076             | bop/123Z*   | DML D'ILLE-ET-VILAINE | REFUSÉE        | 26/06/2019           | ۲       |  |
| IP1910036                                          | FRDAL73310A919 | F89063             |             | DML D'ILLE-ET-VILAINE | ACCEPTÉE       | 20/06/2019           | ۲       |  |
| 1-2/2                                              |                |                    |             |                       |                | 1                    |         |  |
| Exporter mes demandes                              |                |                    |             |                       |                |                      |         |  |
|                                                    |                | d                  | emande re   | fusée et terminée     |                |                      |         |  |

Dans les deux cas, la demande est historisée.

Ces demandes sont exportables au format csv.

## 2.1.2. 2.1.2 Immatriculations provisoires non CE

Les canoë et kayak correspondent à des immatriculations non CE. La majeure partie de la fiche navire est identique pour un navire CE

| Informations demande           |                 |                                     |                         |
|--------------------------------|-----------------|-------------------------------------|-------------------------|
| Date de création               | 26/06/2019      | Etat                                | ENREGISTRÉE *           |
| N° demande                     | IP1910073       |                                     |                         |
| Référence client               |                 | Service instructeur                 | DML D'ILLE-ET-VILAINE * |
|                                |                 |                                     |                         |
| Informations administratives   |                 |                                     |                         |
| Type d'immatriculation         | NON CE *        |                                     |                         |
| Port d'immatriculation *       |                 |                                     |                         |
| Nom du navire *                | SAINTMYLOVE     |                                     |                         |
| Utilisation *                  |                 | Assurance *                         | ○ Oui ● Non             |
| Informations techniques        |                 |                                     |                         |
| Type de navire                 | ( KAY - KAYAK * |                                     |                         |
| Catégorie de conception        |                 |                                     |                         |
| N° WIN                         |                 |                                     |                         |
| Fabricant                      |                 | Mandataire fabricant                |                         |
| Marque                         |                 | Nom de la serie                     |                         |
| Date de construction (MM/AAAA) | 01/2019         |                                     |                         |
| Type de construction *         |                 | Type de matériaux de construction * |                         |
| Type flotteur *                |                 | Type pontage *                      |                         |
| Insubmersible *                | O ui   Non      |                                     |                         |
| Longueur *                     |                 | Largeur (m) *                       |                         |
| Nb personnes recommandées      |                 | Charge maximale recommandée (KG)    |                         |
|                                | fiche           | navire immat non CE                 |                         |

La seule différence est que le numéro WIN est saisissable directement via la partie "informations techniques"

Le champ "fabricant" est alimenté par le trigramme saisi dans le "numéro WIN"

| Informations techniques |                 |                |   |                                     |   |
|-------------------------|-----------------|----------------|---|-------------------------------------|---|
| ;                       | Type de navire  | KAY - KAYAK    | Ŧ | )                                   |   |
| Catégorie               | de conception   |                | Ψ | )                                   |   |
|                         | N° WIN          | FRDAL02330A919 |   | ]                                   |   |
|                         | Fabricant       | 3D MARINE      | Ŧ | Mandataire fabricant                |   |
|                         | Marque          |                |   | Nom de la serie                     |   |
| Date de construct       | ion (MM/AAAA)   | 01/2019        | ĺ | ]                                   |   |
| Type de o               | construction *  | -              | v | Type de matériaux de construction * |   |
| 1                       | Type flotteur * |                | Ŧ | Type pontage *                      | ¥ |
| In                      | submersible *   | Oui  Non       |   |                                     |   |
|                         | Longueur *      |                |   | Largeur (m) *                       |   |
| Nb personnes r          | ecommandées     |                |   | Charge maximale recommandée (KG)    |   |
| Type propulsio          | on principale * |                | v | )                                   |   |
| Puissance max recon     | nmandée (KW)    |                |   | Puissance installée (KW)            | 0 |
|                         |                 |                |   |                                     |   |

num win et correspondance fabricant

# 2.2. Acquisitions d'occasion

Cet écran permet au distributeur d'effectuer une mutation de propriété à son nom.

Le distributeur entre le numéro d'immatriculation d'un navire (le système vérifie qu'il existe ainsi que le nom du/des propriétaire(s))

Le service se chargera de vérifier la conformité des informations avec Demarches-plaisance (espace professionnel).

|                                                                | Accueil Mes demandes Plaisancier Mes données      |                                    |
|----------------------------------------------------------------|---------------------------------------------------|------------------------------------|
| Utilisateur : Pum-Cezembre                                     | Mes demandes > Acquisition > Créer aquisition     |                                    |
| Profil : Distributeur<br>Raison sociale : NATHALIE EN<br>VOGUE | Déclaration d'aquisition                          |                                    |
| Date: 27/06/2019                                               | Informations sur la déclaration                   |                                    |
| Heure : 14:18:55                                               | Service instructeur   DML D'ILLE-ET-VILAINE  Data | Date de cession/vente * 27/06/2019 |
| Déconnexion 🖒                                                  | Nº Immatriculation * D20673                       | Nom du navire AL.RO.MA LE DAUPHIN  |
| Accueil                                                        | Vendeur(s) * M MALO Marin, né le 10/09/1982       | Commentaire                        |
|                                                                |                                                   |                                    |
| Mes demandes                                                   | Documents sur la déclaration                      |                                    |
| Immatriculations provisoires                                   | Intitulá Dánoser                                  | Actions                            |
| Acquisitions d'occasions                                       | Parcourir Aucun fichierst                         | rsőlectionná + Ajouter document    |
|                                                                |                                                   |                                    |
|                                                                | Intitulé Nom document                             | Date de dépôt Actions              |
|                                                                | cession acte_de_vente.pdf                         | 27/06/2019                         |
|                                                                |                                                   |                                    |
|                                                                | K Annuler 🕝 Valider                               |                                    |

demande acquisition

#### **REMARQUE**

Pour pouvoir profiter pleinement de ce cas d'utilisation, la société doit être déclarée en tant que personne morale.

La petite astuce est de rechercher votre société via la rubrique " **EPlaisancier** "

| Utilisateur : Pum-Cezembre<br>Profil : Distributeur | Plaisancier > Gérer personnes > Recherc | ther                        |                                              |   |
|-----------------------------------------------------|-----------------------------------------|-----------------------------|----------------------------------------------|---|
| Raison sociale : NATHALIE EN<br>VOGUE               | Recherche personne                      |                             |                                              |   |
| Date - 27/06/2019                                   | Critères                                |                             |                                              |   |
| Heure : 14:52:52                                    |                                         | O personne physique 🔘 autre | personne morale, collectivité, association,) |   |
| Déconnexion 🖒                                       |                                         |                             |                                              |   |
|                                                     | Nom/ Raison sociale NATHA               | LIE EN VOGUE                | Valeur exacte                                | Ŧ |
| Accueil                                             | SIREN/SIRET                             |                             | N° d'association                             |   |
| Plaisancier                                         |                                         |                             |                                              |   |
| Gérer personne                                      | Q Rechercher 🧭 Réinitialiser            |                             |                                              |   |
|                                                     | Résultats                               |                             |                                              |   |
|                                                     | Nom/ Raison sociale 🗍                   | SIREN/SIRET LT              | N° d'association ↓↑                          | A |
|                                                     | ▲ ✓ NATHALIE EN VOGUE                   |                             |                                              | ٢ |
|                                                     |                                         |                             |                                              |   |

Une fois les informations saisies validées, une boite de dialogue s'ouvre demandant confirmation, cliquer sur le bouton "**soumettre la demande**" pour poursuivre

| Confirmation de transmission de la demande d'acquisition                             |                      |                    |  |  |  |
|--------------------------------------------------------------------------------------|----------------------|--------------------|--|--|--|
| La déclaration est prête à être soumise.<br>Voulez-vous soumettre la demande au serv | vice instructeur ?   |                    |  |  |  |
| boite dialogue conf                                                                  | Soumettre la demande | Annuler la demande |  |  |  |

La demande apparaît dans le récapitulatif des demandes en cours. Aucune action n'est possible avant validation du service

| Mes demandes > Acq               | uisition                      |                    |                     |                       |                        |         |
|----------------------------------|-------------------------------|--------------------|---------------------|-----------------------|------------------------|---------|
| Mes aquisitions                  | rs                            |                    |                     |                       |                        |         |
| N° déclaration 🛔                 | Date de création 🗐            | N° Immatriculation | Nom du navire       | Service Instructeur   | Etat déclaration       | Actions |
| DA1910086                        | 27/06/2019                    | D20673             | AL.RO.MA LE DAUPHIN | DML D'ILLE-ET-VILAINE | EN COURS D'INSTRUCTION | ۲       |
| 1 - 1/1<br>Effectuer une déclara | tion d'aquisition d'un navire | d'occasion         |                     |                       | 1                      |         |
| Mes aquisitions termin           | ées<br>quisition terminée.    |                    |                     |                       |                        |         |

recap acquisitions en cours

Une fois la demande validée par le service instructeur, la mutation de propriété est effectuée

|                              | Accueil Mes demar     | ndes Plaisancier I          | Mes données        |                     |                       |                      |                     |       |
|------------------------------|-----------------------|-----------------------------|--------------------|---------------------|-----------------------|----------------------|---------------------|-------|
| Itilisateur : Pum-Cezembre   | Mes demandes > Ac     | quisition                   |                    |                     |                       |                      |                     |       |
| Raison sociale : NATHALIE EN | Mes aquisitions       | _                           |                    |                     |                       |                      |                     |       |
| ate: 27/06/2019              | Mes aquisitions en co | ours                        |                    |                     |                       |                      |                     |       |
| leure : 14:59:52             | Aucune demande d'a    | aquisition en cours.        |                    |                     |                       |                      |                     |       |
|                              | Effectuer une déclar  | ration d'aquisition d'un na | vire d'occasion    |                     |                       |                      |                     |       |
| Accueil                      | Mes aquisitions termi | inées                       |                    |                     |                       |                      |                     |       |
| Mes demandes                 | N° déclaration ‡↑     | Date de création 🎼          | N° Immatriculation | Nom du navire       | Service Instructeur   | Date d'instruction 1 | Etat déclaration 11 | Actio |
| nmatriculations provisoires  | DA1910086             | 27/06/2019                  | D20673             | AL.RO.MA LE DAUPHIN | DML D'ILLE-ET-VILAINE | 27/06/2019           | ACCEPTÉE            | ٢     |
| Acquisitions d'occasions     | 1-1/1                 |                             |                    |                     |                       | 1                    |                     |       |
|                              | L                     |                             | demano             | de acceptée         |                       |                      |                     |       |

Dans le cas contraire (demande refusée), il ne se passe rien. Seul l'historique de la demande demeure.

# 3. Chapitre 3 Plaisancier

Le plaisancier est devenu un pivot afin de garantir la qualité de la donnée. En effet, la précédente application, **IMPALA**, ne permettait pas de certifier qu'un propriétaire navire possédait un ou plusieurs navires car il fallait le créer à chaque fois.

Aujourd'hui, avec **Demarches-plaisance (espace professionnel)**, la saisie n'est réalisée qu'une seule fois. On s'assure de l'identité du propriétaire (physique ou moral), puis on le sélectionne lors de l'immatriculation via le bouton " **Ajouter un type de lien** ".

| Personnes liées au navire                                                             |                              |                               |                     |                    |
|---------------------------------------------------------------------------------------|------------------------------|-------------------------------|---------------------|--------------------|
| Date d'acquisition                                                                    | <b>=</b>                     |                               |                     |                    |
| Type de lien                                                                          | Nom prénom / Raison sociale  | Date début Par                | rt de propriété (%) | Actions            |
| Ajouter un type de tien     Contact à terre     Commentaires  Documents aur le groupe |                              | Coordonnées du contact à terr | re                  |                    |
| Intitulé                                                                              | Déposer                      |                               |                     | Actions            |
|                                                                                       | Percourir Aucun fichier séle | ctionné.                      |                     | + Ajouter document |
| Intitulé                                                                              | Nom document                 |                               | Date de dépôt       | Actions            |
|                                                                                       |                              |                               |                     |                    |

ajouter un type de lien

L'application invite l'utilisateur à procéder à une recherche.

|                                                                                              | Accueil Mes demandes Plaisancie                                                                                 | Mes données       |                                     |                       |                 |
|----------------------------------------------------------------------------------------------|----------------------------------------------------------------------------------------------------|-------------------|-------------------------------------|-----------------------|-----------------|
| Utilisateur : Pum-Cezembre<br>Profil : Distributeur<br>Raison sociale : NATHALIE EN<br>VOGUE | Plaisancier > Gérer personnes ><br>Recherche personne<br>Critères                                               | lechercher        |                                     |                       |                 |
| Date : 26/06/2019<br>Heure : 15:40:53<br>Déconnexion ()                                      |                                                                                                    | personne physiq   | ue O autre (personne morale, collec | tivité, association,) |                 |
| Accueil                                                                                      | Civilité<br>Prénom                                                                                              | Toutes *          | Nom *                               | OCEAN                 | Valeur exacte * |
| Plaisancier                                                                                  | Date de naissance                                                                                               | 01/01/1980        | Nationalité                         | Toutes v              |                 |
| Gérer personne                                                                               | Rechercher      Réinitialiser     Résultats     Aucun résultat ne répond à vos crit     Créer personne physique | rres de recherche |                                     |                       |                 |

menu plaisancier

Cocher selon la recherche souhaitée

- OAutre

Si la recherche s'avère infructueuse, cliquer sur le bouton "Créer personne".

#### L'écran **Créer personne physique** s'ouvre

| Plaisancier > Gérer personnes > Gérer perso | nnes physique > Ajouter                                            |                                     |             |   |
|---------------------------------------------|--------------------------------------------------------------------|-------------------------------------|-------------|---|
| Créer personne physique 👤 9                 |                                                                    |                                     |             |   |
| Etat civil                                  |                                                                    |                                     |             |   |
| Civilité *                                  | Sélectionnez v                                                     | Nom d'usage *                       | OCEAN       | ] |
| Nom de naissance *                          | OCEAN                                                              | Prénom *                            | PIERRETTE   | ] |
| Date de naissance *                         | 01/01/1980                                                         |                                     |             |   |
| Pays de naissance *                         | FR - FRANCE *                                                      | Commune de naissance *              | SAINT-MALO  | ] |
| Nationalité *                               | FR - FRANCE *                                                      | )                                   |             |   |
| ,                                           | lutorisez-vous la transmission de vos coordonnées postales et élec | ctroniques à la SNSM? * 💿 Oui 🔿 Non |             |   |
| Coordonnées                                 |                                                                    |                                     |             |   |
| Téléphone                                   |                                                                    | Téléphone mobile                    |             | ] |
| Email                                       |                                                                    | ]                                   |             |   |
| Adresses                                    |                                                                    |                                     |             |   |
| Adresse principale                          |                                                                    |                                     |             |   |
| Voie *                                      |                                                                    | Complément                          |             |   |
| Code Postal *                               |                                                                    | ville *                             |             |   |
| Pays *                                      | FR - FRANCE Y                                                      | )                                   |             |   |
|                                             |                                                                    |                                     | 1 Supprimer |   |
| Adresse secondaire                          |                                                                    |                                     |             |   |

ecran création personne physique

## 

Soyez particulièrement vigilants quant à la saisie de l'identité de la personne. En effet, ces informations serviront à la connexion du plaisancier à son portail et à la sélectionner à nouveau dans l'éventualité où cette personne a un rôle avec un autre navire.

# Ecran créer personne physique

| cier > Génerpersonnes > G                                                           | 3érer personnes physiqu           | s > Ajouter                               |                                       |                                      |                       |            |          |      |                            |
|-------------------------------------------------------------------------------------|-----------------------------------|-------------------------------------------|---------------------------------------|--------------------------------------|-----------------------|------------|----------|------|----------------------------|
|                                                                                     |                                   |                                           |                                       |                                      |                       |            |          |      |                            |
| ersonne prysique 🗶 😈                                                                |                                   |                                           |                                       |                                      |                       |            |          | <br> |                            |
| *                                                                                   |                                   |                                           |                                       |                                      |                       |            |          |      |                            |
|                                                                                     | Civilia *                         | Sélectionnez                              |                                       | *                                    | Norn d'usage *        | DCEAN      |          |      |                            |
| N                                                                                   | lom de neizzence *                | OCEAN                                     |                                       |                                      | Prénom *              | PIERRETTE  |          |      |                            |
| D                                                                                   | Nata de naissance *               | 01/01/1050                                |                                       |                                      |                       |            |          |      |                            |
| P.                                                                                  | aya de neissence *                | FR - FRANCE                               |                                       | -                                    | Commune de naixance * | SAINT-MALO |          |      |                            |
|                                                                                     | Nationalité *                     | FR - FRANCE                               |                                       | Ψ                                    |                       |            |          |      |                            |
|                                                                                     |                                   | Autorianz-vous                            | la transmission de vos coordonnées po | atales et électroniques à la SNSM? * |                       |            |          |      |                            |
|                                                                                     |                                   |                                           |                                       |                                      |                       |            |          | <br> |                            |
| nnées                                                                               |                                   |                                           |                                       |                                      |                       |            |          | <br> |                            |
|                                                                                     | Téléphone                         |                                           |                                       |                                      | Téléphone mobile      |            |          |      |                            |
|                                                                                     | Fmail                             |                                           |                                       | =                                    |                       |            |          |      |                            |
|                                                                                     |                                   |                                           |                                       |                                      |                       |            |          | <br> |                            |
|                                                                                     |                                   | And the same same same same same          |                                       |                                      |                       |            |          |      |                            |
|                                                                                     |                                   |                                           |                                       |                                      |                       |            |          |      |                            |
|                                                                                     |                                   |                                           |                                       |                                      |                       |            |          |      |                            |
| sse principale                                                                      |                                   |                                           |                                       |                                      |                       |            |          |      |                            |
| sse principale                                                                      | Voie *                            |                                           |                                       |                                      | Complément            |            |          |      |                            |
| asse principale                                                                     | Vois *<br>Code Postal *           |                                           |                                       |                                      | Complément<br>Ville * |            |          |      |                            |
| esse principale                                                                     | Voie *<br>Code Poetal *<br>Paye * | FR-FRANCE                                 |                                       |                                      | Complément<br>Ville * |            |          |      |                            |
| sse principele                                                                      | Vois *<br>Code Postal *<br>Page * | R. FRANCE                                 |                                       |                                      | Complément<br>Ville * |            | a kopi   |      |                            |
| a<br>sse principale                                                                 | Voie *<br>Code Postal *<br>Pays * | FR. FRANCE                                |                                       | -                                    | Complément<br>Ville * |            | t Repr   |      |                            |
| sse principale<br>sse secondaire                                                    | Vois *<br>Code Postal *<br>Pays * | [                                         |                                       |                                      | Complément<br>Ville * | [          | t and    |      |                            |
| ase principale<br>ase secondaire<br>ase de domiciliation                            | Vois *<br>Code Postal *<br>Pays * | [                                         |                                       |                                      | Complément<br>Ville * | [          | 1 mm     |      |                            |
| sse principale<br>sse secondaire<br>sse de domiciliation                            | Vois *<br>Code Postal *<br>Page * | [                                         |                                       |                                      | Complément<br>Ville * |            | e aus    |      |                            |
| sse principale<br>ass accordaire<br>ass accordaire<br>ass de domiciliation          | Vois *<br>Code Pastal *<br>Page * | (                                         |                                       |                                      | Complément<br>Ville * |            |          |      |                            |
| sse principale<br>sse pecondaire<br>sse de domiciliation                            | Vois *<br>Code Pestel *<br>Pege * |                                           |                                       |                                      | Complément<br>Ville * |            | C 100    |      |                            |
| sse principale<br>sse principale<br>sse secondaire<br>sse de domiciliation          | Veis +<br>Code Postel +<br>Page + |                                           |                                       |                                      | Complément<br>Ville * |            | <b>1</b> |      |                            |
| see secondaire<br>see secondaire<br>see domiciliation                               | Vois *<br>Code Postal *<br>Peys * | Г. П. П. П. П. П. П. П. П. П. П. П. П. П. |                                       |                                      | Complianet<br>Ville * |            |          |      |                            |
| sse principale sse pecondaire sse de domicillation of trustice de pare en decen     | Vuis *<br>Cada Paula 1<br>Paya *  | (                                         | Diparer                               | · ·                                  | Compliment<br>Ville * |            |          |      | Adies                      |
| asse principale<br>asse secondaire<br>asse de domiciliation<br>Pro-Tas résumer<br>4 | Vola *<br>Goda Poulat *<br>Paya * |                                           | Dissur<br>1988 Laction                |                                      | Complianae<br>Ville * |            |          |      | Adlena<br>Adlena<br>Adlena |
| 2 2 2 2 2 2 2 2 2 2 2 2 2 2 2 2 2 2 2                                               | Vila *<br>Coda Paula *<br>Paga *  | ( 78-78/HCC )                             | Dipase<br>Preser. Autor fork          |                                      | Camplinent<br>Ville * |            |          |      | Actions                    |
| sse secondaire<br>sse secondaire<br>sse de domiciliation<br>that function<br>t      | Vala -<br>Ceda Padal -<br>Paya -  | r Third C                                 | Dipase<br>Trease<br>Austria           | realized.                            | Compliment<br>Ville * |            |          |      | Adlana<br>Adlana           |

| Partie Etat ci      | ivil                                                         |                                           |            |  |
|---------------------|--------------------------------------------------------------|-------------------------------------------|------------|--|
| Civilité •          | - Sélectionnez - v                                           | Norr d'usage                              | OCEAN      |  |
| Nom de naizzance    | OCEAN                                                        | Prénom *                                  | PIERRETTE  |  |
| Data de missance *  | 01/01/1950                                                   |                                           |            |  |
| Paya de maizzance * | FR-FRANCE v                                                  | Commune de naizzance *                    | SAINT-MALO |  |
| Nationalité *       | FR-FRANCE *                                                  |                                           |            |  |
|                     | Autorisez-vous la transmission de vos coordonnées postales o | et électroniquez à la SNSM? * 💿 Dui 🔿 Non |            |  |

Parmi les nouveautés :

- le "nom d'usage" car même les hommes peuvent en avoir un !
- L'auto-complétion du champ "commune de naissance"

| Commune de  | PARIS                         |
|-------------|-------------------------------|
| naissance * | 75000 - Paris                 |
|             | 71150 - Paris-l'Hôpital       |
|             | 82160 - Parisot               |
|             | 81310 - Parisot               |
|             | 95240 - Cormeilles-en-Parisis |

auto-complétion commune de naissance

• La communication des coordonnées à la SNSM : 2 fois par an environ, la SDSI communique les coordonnées à la SNSM, celle-ci assurant une bonne communication pour les secours en mer.

| Autorisez-vous la transmission de vos coordonnées postales et | 🖲 Oui | ONon |
|---------------------------------------------------------------|-------|------|
| électroniques à la SNSM? *                                    |       |      |

communication snsm

 Si la personne enregistrée est mineure (le contrôle est effectué à partir de la date de naissance saisie) alors il faudra indiquer si elle est "émancipée" ou sélectionner son "responsable légal" préalablement créé via le même menu

| Créer personne physique 👤 🤂 |                                                   |                              |                                     |
|-----------------------------|---------------------------------------------------|------------------------------|-------------------------------------|
| Etat civil                  |                                                   |                              |                                     |
| Civilité *                  | Sélectionnez *                                    | Nom d'usage *                | OCEAN                               |
| Nom de naissance *          | OCEAN                                             | Prénom *                     | PIERRETTE                           |
| Date de naissance *         | 01/01/2019                                        |                              |                                     |
| Pays de naissance *         | FR - FRANCE *                                     | Commune de naissance *       | SAINT-MALO                          |
| Nationalité *               | FR - FRANCE *                                     |                              |                                     |
| Autorisez-vous la van       | smission de vos coordonnées postales et électroni | ques à la SNSM 💽 💿 Oui 🔿 Non |                                     |
| Est émancipé                | OU                                                | Responsable                  | + Sélectionner un responsable légal |

créer personne physique mineure

|                   | Vidéplone     Tidéplone mobile       Enail                                                       |
|-------------------|--------------------------------------------------------------------------------------------------|
| u moins l         | 'un des 3 champs est obligatoire. A défaut, l'application affiche une erreur bloqu               |
|                   | Plaisancier > Gérer personnes > Gérer personnes physique > Ajouter                               |
|                   | Créer personne physique 👤 🤢                                                                      |
|                   | Erreur(s)                                                                                        |
|                   | <ul> <li>Au moins l'un des 3 champs de coordonnées est obligatoire.</li> </ul>                   |
|                   | créer plaisancier erreur coordonnées                                                             |
| 1000              |                                                                                                  |
| dresse principele | Vain *         Compliant           Cash Pagit *         Compliant           Page *         Min * |
| dresse secondaire |                                                                                                  |
|                   |                                                                                                  |
|                   | resses                                                                                           |
| artie ad          |                                                                                                  |

| Voie *            | 27 QUAI                      | Complément |             |
|-------------------|------------------------------|------------|-------------|
| Code Postal *     | 27 Quai Malakoff - Nantes    | Ville *    |             |
|                   | 27 Quai Richelieu - Bordeaux |            |             |
| Pays *            | 27 Quai Gauthey - Dijon      |            |             |
|                   | 27 Quai Arloing - Lyon       |            | â Supprimer |
|                   | 27 Quai Perrache - Lyon      |            |             |
| dresse secondaire |                              |            |             |

partie adresse

Pour vider l'ensemble de l'adresse saisie, cliquer sur le bouton " supprimer "

Il est possible d'ajouter une adresse secondaire ou de domiciliation en cliquant sur les champs pour les "déplier"

+ Ala

| Adresses                 |                               |                 |             |
|--------------------------|-------------------------------|-----------------|-------------|
| Adresse principale       |                               |                 |             |
| Voie *                   | 27 QUAI                       | Complément      |             |
| Code Postal *            |                               | Ville *         |             |
| Pays *                   | FR-FRANCE T                   |                 |             |
|                          |                               |                 | â Supprimer |
| Adresse secondaire       | cliquer dessus pour "déplier" |                 |             |
| Voie *                   |                               | Complément      |             |
| Code Postal *            |                               | Ville *         |             |
| Pays *                   | FR-FRANCE *                   |                 |             |
|                          |                               |                 | â Supprimer |
| Adresse de domiciliation |                               |                 |             |
|                          |                               | dénlier adresse |             |
|                          |                               |                 |             |
| cument à fourni          | r                             |                 |             |
|                          |                               |                 |             |

Cette partie est facultative. Nous vous invitons cependant à charger une PJ car le service ne pourra pas contrôler l'identité de la personne. Votre demande risque de vous revenir...

Data de dépôt

Percourt... Aucun fichie

| Documents à fournir |                                               |               |                    |
|---------------------|-----------------------------------------------|---------------|--------------------|
| Veuillez déposer un | document justifiant l'identité de la personne |               |                    |
| Intitulé            | Déposer                                       |               | Actions            |
|                     | Parcourir Aucun fichier sélectionné.          |               | + Ajouter document |
| Intitulé            | Nom document                                  | Date de dépôt | Actions            |
| carte identité      | carte_d_identite.pdf                          | 27/06/2019    | Ŧ×                 |
|                     |                                               |               |                    |

document à fournir

# 4. Chapitre 4 Mes données

Cette rubrique permet au distributeur d'actualiser ses coordonnées directement sans passer par son service instructeur.

|                                                                | Accueil Mes demandes F          | Plaisancier Mes données  |                     |                         |
|----------------------------------------------------------------|---------------------------------|--------------------------|---------------------|-------------------------|
| Utilisateur : Pum-Cezembre                                     | Mes données > Modifier          |                          |                     |                         |
| Profil : Distributeur<br>Raison sociale : NATHALIE EN<br>VOGUE | Modifier mes données            |                          |                     |                         |
| Date: 27/06/2019<br>Heure: 15:06:58                            | Numéro SIRET ou<br>équivalent * | 50046418500015           | Raison sociale *    | NATHALIE EN VOGUE       |
|                                                                | Responsable                     | ESNAULT NATHALIE         | Service instructeur | DML D'ILLE-ET-VILAINE * |
| Accueil                                                        | Coordonnées                     |                          |                     |                         |
| Mes données                                                    | Téléphone mobile                | 02 99 88 58 48           | Téléphone fixe      |                         |
| Mes données                                                    | Fax                             | 02 99 88 51 99           | Mél                 | nautem@orange.fr        |
|                                                                | Adresse                         |                          |                     |                         |
|                                                                | Voie *                          | 9 RUE DE LA CROIX AUBREE | Complément          |                         |
|                                                                | Code Postal *                   | 35780                    | Ville *             | LA RICHARDAIS           |
|                                                                | Pays *                          | FR - FRANCE *            | )                   |                         |
|                                                                |                                 |                          |                     |                         |
|                                                                | Annuler 📙 Enregistrer           |                          |                     |                         |

mes données